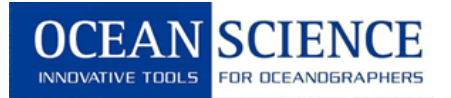

## **UCTD Sound Speed**

This guide provides instructions on how to derive sound speed profiles from UCTD data using Sea-Bird's SBE Data Processing software.

## 1. Importing UCTD data

First, the UCTD data needs to be imported into the software. After starting the application, choose the **ASCII In...** menu item on the **Run** tab and follow

**Step 1** In the **File Setup** tab, enter the input directory where the data are located and select the data file.

| File Setup Data    | Setup                                           |        |
|--------------------|-------------------------------------------------|--------|
| Program setup f    | ile                                             |        |
| C:\Program File    | s\Sea-Bird\SBEDataProcessing-Win32\ASCII_In.psa |        |
| Open               | Save Save As Restore                            |        |
| Input directory    |                                                 |        |
| S:\PRODUCTI        | ON\Systems\Winch Systems\UCTD\Data\080809-Cape  |        |
| Input files, 1 sel | ected                                           |        |
| 254_1451_013       | lasc 👤                                          | Select |
| Output directory   |                                                 |        |
| S:\PRODUCTI        | ON\Systems\Winch Systems\UCTD\Data\080809-Cape  | Select |
| Name append        |                                                 |        |
|                    |                                                 |        |
| Uutput file        | 254_1451_013.cnv                                |        |
| Not processing     |                                                 |        |
|                    |                                                 |        |

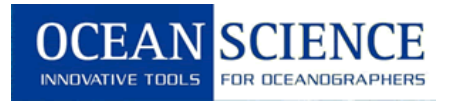

**Step 2** Choose the **Data Setup** tab and enter the **scan interval variable** and **scan interval value** as shown below. The click on **Select Column Names...**.

| 🎫 ASCII In                             |      |        |
|----------------------------------------|------|--------|
| <u>File Options H</u> elp              |      |        |
| File Setup Data Setup                  |      |        |
| Scan interval variable Time, seconds 💌 |      |        |
| Scan interval value 0.0625             |      |        |
| Select Column Names                    |      |        |
| Start Process                          | Exit | Cancel |

**Step 3** Add the **Variable Names** as shown below, click **OK**, and then **Start Process**. This will produce an output file with a .cnv extension which is used for further processing.

| Select Colu                | ımn Names                                                                                                |                                                 | X                                                                                                    |
|----------------------------|----------------------------------------------------------------------------------------------------|-------------------------------------------------|----------------------------------------------------------------------------------------------------|
| Seq. #<br>1<br>2<br>3<br>4 | Variable Name [unit]<br>Scan Count<br>Conductivity (S/m]<br>Temperature [ITS-90, deg C]<br>Pressure [db] | Add<br>Change<br>Delete<br>Insert<br>Dglete All | Acceleration  Altimeter  Average Sound Velocity  Beam Attenuation, Chelsea/Seatech/W  Beam Attenuation, Chelsea/Seatech/W  Beam Transmission, Chelsea/Seatech/W  Beam Transmission |
|                            |                                                                                                    | Daţa                                            | Conductivity Difference, 2 - 1                                                                                                    |
|                            |                                                                                                    |                                                 | OK Cancel                                                                                                    |

Page | 2

110 Copperwood Way, Suite E Oceanside, CA 92054 760 754 2400 www.oceanscience.com

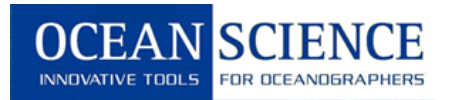

## 2. Aligning CT data

The different response times of the conductivity and temperature sensors lead to salinity spiking in the data. In order to minimize this artifact when deriving salinity, the data from the two sensors must be aligned temporally. This is accomplished simply by shifting the temperature data with regard to the conductivity data in time as shown in the step below.

Step 1 Choose the Align CTD... command in the Run menu and select the file produced in the previous section. Choose a different output file name or enter a token in the Name append section unless you want to overwrite this file.

| 🕮 Align CTD                                                    |        |
|----------------------------------------------------------------|--------|
| <u>File Options</u> <u>H</u> elp                               |        |
| File Setup Data Setup Header View                              |        |
| Program setup file                                             |        |
| C:\Program Files\Sea-Bird\SBEDataProcessing-Win32\AlignCTD.psa |        |
| Open Save Save As Restore                                      |        |
| Input directory                                                |        |
| S:\PRODUCTION\Systems\Winch Systems\UCTD\Data\080809-Cape      |        |
| Input files, 1 selected                                        |        |
| 254_1451_013.cnv                                               | Select |
| Output directory                                               |        |
| S:\PRODUCTION\Systems\Winch Systems\UCTD\Data\080809-Cape      | Select |
| Name append                                                    |        |
| Output file 254_1451_013.cnv                                   |        |
| Not processing                                                 |        |
|                                                                |        |
|                                                                |        |
| Start Process Exit                                             | Cancel |

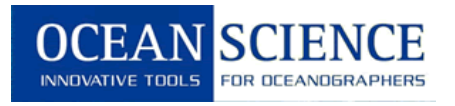

| Step 2 | Click on | Enter | Advance | Values | in the | Data | Setup | tab |
|--------|----------|-------|---------|--------|--------|------|-------|-----|
|--------|----------|-------|---------|--------|--------|------|-------|-----|

| 🚟 Align CTD                       |      |        |
|-----------------------------------|------|--------|
| File Options Help                 |      |        |
| File Setup Data Setup Header View |      |        |
| [Enter Advance Values]            |      |        |
|                                   |      |        |
| Start Process                     | Exit | Cancel |

Step 3 Enter the values shown below for conductivity and temperature. Click OK and Start Process. The output file created will the temperature values advanced in time by 0.12 s with regard to the conductivity values.

| Enter Advance Values |                                                                           |                          |                   |  |  |  |
|----------------------|---------------------------------------------------------------------------|--------------------------|-------------------|--|--|--|
|                      | Variable Name [unit]<br>Conductivity [S/m]<br>Temperature [ITS-90, deg C] | Advance [s]<br>0<br>0.12 | <u>C</u> lear All |  |  |  |
|                      |                                                                           | OK                       | Cancel            |  |  |  |

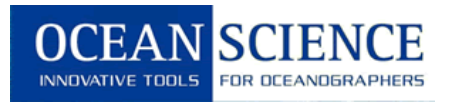

## 3. Calculating Sound Speed

The calculation of sound speed according to **Wilson's equation** is described below.

Step 1 Choose the Derive... command in the Run menu and select the file CT aligned produced in the previous section. Choose a different output file name or enter a token in the Name append in the File Setup tab unless you want to overwrite this file.

| E Derive                                                               |
|------------------------------------------------------------------------|
| Eile Options Help                                                      |
| File Setup   Data Setup   Miscellaneous   Header View                  |
| Program setup file                                                     |
| C:\Program Files\Sea-Bird\SBEDataProcessing-Win32\Derive.psa           |
| OpenSaveSave AsRestore                                                 |
| Instrument configuration file                                          |
| S:\PRODUCTION\Systems\Winch Systems\UCTD\Data\080809-Cape Flattery\UCT |
| Select Modify Match instrument configuration to input file             |
| Input directory                                                        |
| S:\PRODUCTION\Systems\Winch Systems\UCTD\Data\080809-Cape              |
| Input files, 1 selected                                                |
| 254_1451_013lagC012.cnv Select                                         |
| Output directory                                                       |
| S:\PRODUCTION\Systems\Winch Systems\UCTD\Data\080809-Cape Select       |
| Name append                                                            |
|                                                                        |
| Uutput hie 254_1451_013lagC012SV[cnv                                   |
| Not processing                                                         |
|                                                                        |
|                                                                        |
| Start Process Exit Cancel                                              |

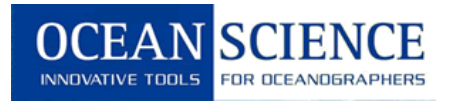

| 🎟 Derive                                        |        |
|-------------------------------------------------|--------|
| Eile Options Help                               |        |
| File Setup Data Setup Miscellaneous Header View |        |
| [Select Derived Variables]                      |        |
|                                                 |        |
|                                                 |        |
|                                                 |        |
|                                                 |        |
|                                                 |        |
|                                                 |        |
|                                                 |        |
|                                                 |        |
|                                                 |        |
|                                                 |        |
|                                                 |        |
|                                                 |        |
|                                                 |        |
|                                                 |        |
| Start Process Exit                              | Cancel |

**Step 3** Add the **Variable Names** as shown below, click **OK**, and then **Start Process**. This will produce an ASCII output file with depth listed in first and sound velocity listed in the second column.

| Select Deri                                                                             | ved Variables                                                                  |                                                 |                                                      |    | X                                            |
|-----------------------------------------------------------------------------------------|--------------------------------------------------------------------------------|-------------------------------------------------|------------------------------------------------------|----|----------------------------------------------|
| Seq. #<br>1<br>2<br>3<br>4<br>5<br>6<br>7<br>8<br>9<br>10<br>11<br>12<br>13<br>14<br>15 | Variable Name [unit]<br>Depth [salt water, ft]<br>Sound Velocity [Wilson, m/s] | Add<br>Change<br>Delete<br>Insert<br>Dglete All | Acceleration  Average Sound Velocity  Density  Depth |    | Shrink All<br>Expand All<br>Shrink<br>Expand |
|                                                                                         |                                                                                |                                                 |                                                      | ОК | Cancel                                       |

110 Copperwood Way, Suite E Oceanside, CA 92054 760 754 2400 www.oceanscience.com

Page | 6